## 施設の名前で地点を探す [50音]

## 主な施設の名前を入力して探すことができます。行きたい施設の名前がわかっているときに便利です。 また、ハイブリッド検索\*<sup>1</sup>で探すこともできます。

\*1印…施設の候補が多い場合に候補を絞り込んで探すことができます。

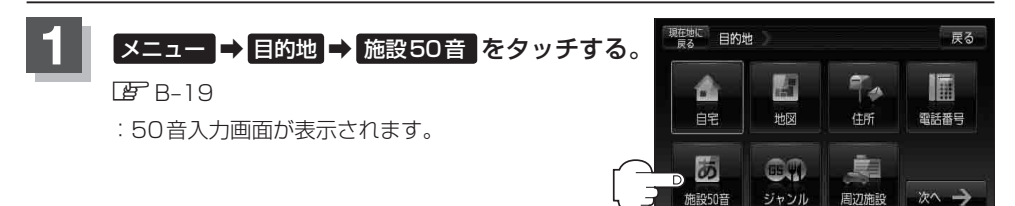

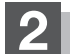

文字をタッチして、施設名を入力する。

『『文字の入力方法について』 B-36

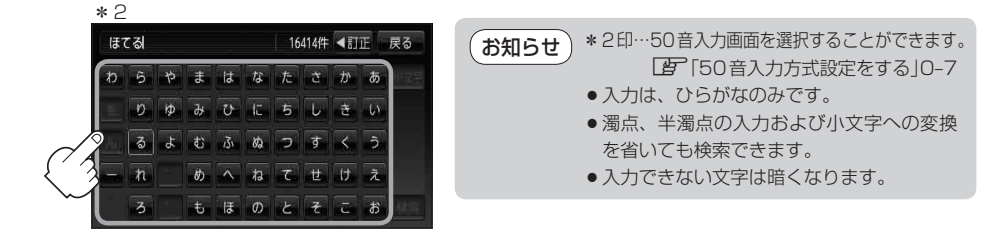

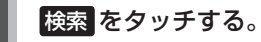

※検索施設が10,000件より多い場合 検索 は選択で きません。10,000件以下になるよう入力してくだ さい。

 「ほてる"と入力→10,000件より多い場合は検索できません。
 "ほてるこ"と入力→10,000件以下で検索可能
 ▲次の文字を入力

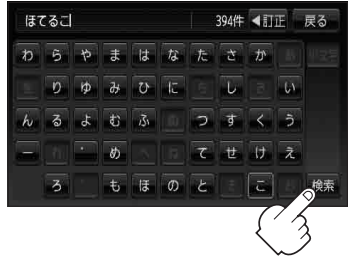